## Accessing the Service Menu

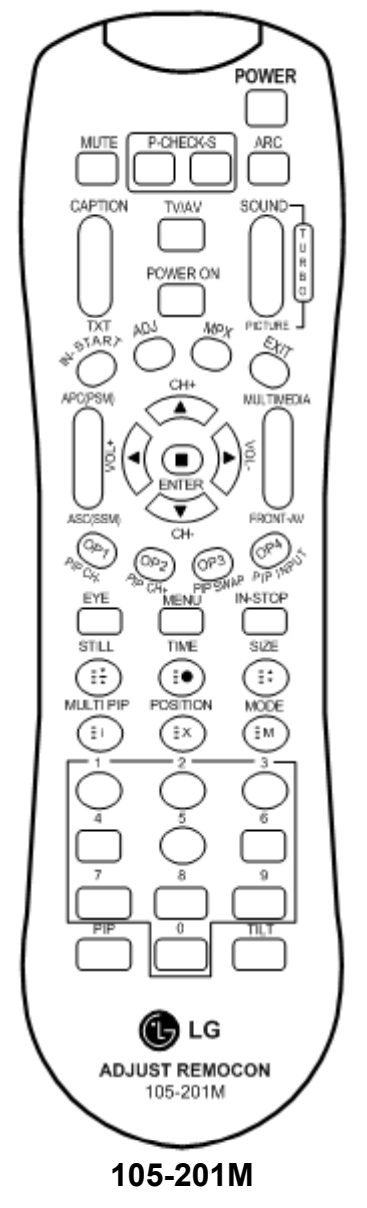

To access the Service Menu.

- 1) You must have either Service Remote. p/n 105-201M or p/n MKJ39170828
- 2) Press "In-Start"
- 3) A Password screen appears.
- 4) Enter the Password.

Note: A Password is required to enter the Service Menu. Enter; **0000** 

Note: If 0000 does not work use 0413.

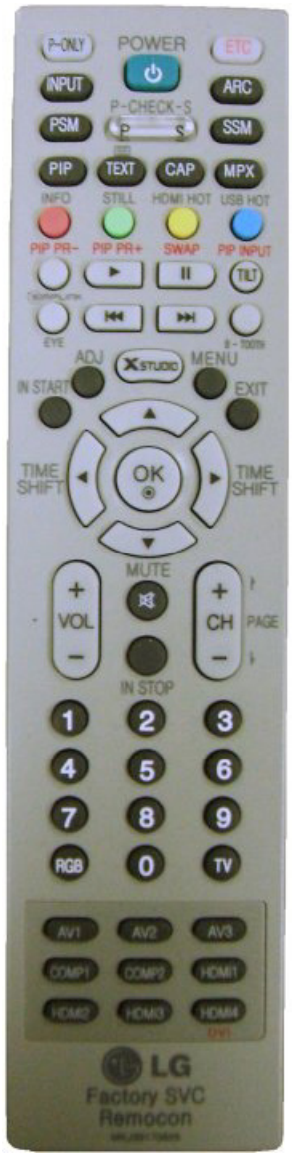

MKJ39170828

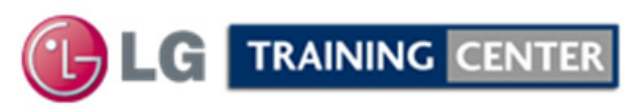

## **47LX9500 In Start Service Menu 1<sup>st</sup> Page**

Bring up the Service Menu using the Service Remote Country And pressing "In-Start" enter password 0000 or 0413. Group **IN SART Adjust Check** Model Name: 47LX9500-UA SW Version 1. Adjust Check 1. Country Group (Press OK to Save) S/W Version: 003PTFX6T475 2. ADC Data Country Group Code 02 S/W Version : 02.00.02.01 3. Power Off Status Country Group US MICOM Version : 3.04.9 4. System 1 Country US BOOT Version : 1.03.13 5. System 2 2. Tool Option FRC Version : 12.95 6. Model Number D/L **Tool Option 1** 33760 IR LED Version 7. Test Option **Tool Option 2** 30283 EDID Version (RGB) : 0.01 Video Processor 8. External ADC **Tool Option 3** 56364 EDID Version (HDMI) : 0.03 9. Spread Spectrum Tool Option 4 5549 Chip Type : BCM 3549 10. Sync Level Tool Option 5 1794 Wireless Host Ver. : 0.00.0 11. Wireless Ready 3. Adjust White Balance: **OK(12)** Wireless B/B/ Ver. : 0.00.0 12. Stable Count 4. Adjust ADC: OK Vi-Fi Version 13. ODC Test 4809 Component OK Vi-Fi Channel 14. Local Dimming 1080p Component OK : 00:E0:91:D0:1A:5D Wi-Fi MAC RGB OK MAC Address : 00:E0:91:D8:63:9F Audio Mode 5. EDID(AC3): OK ESN Num. : LGE-LX6500XXXXXXXXXXXXXXXX RGB OK (0x1D) : 0x0704 Local Dimming Ver. HDMI1 OK (0x4.0x22) : 3.03 Electronic Serial Number FPGA Version HDMI2 OK (0x4.0x12) : RELEASE Debug Status HDMI3 OK (0x4.0x2 HDMI4 OK (0x4.0xF2 UTT : 16 — Unit's Total Time APP History Ver.:34829 PQL DB:LGD IF CHB xxxxxx

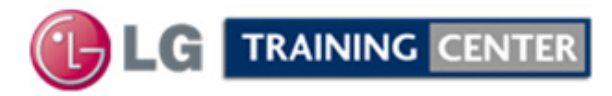

#### TV Rear Input / Output Jacks Side In/Out USB1 or USB2 for Software Upgrades, Wireless Dongle, Music and Photos **Rear In/Out Jacks** Manufactured under license from Dolby aboratories. "Dolby" and the double-D USB 2 mbol are trademarks of Dolby Laboratories. LAN **RS-232C IN** RGB IN (PC) (CONTROL & SERVICE) HOMI/DVI IN LAN VIDEO LIMONOJ-AUDIO USB 1 **Component or** Π WIRELESS ANTENNA (DVI) Composite Video/Audio 3 Head Wireless Media Box **Phones Remote Jack** MAIN BOARD **Rear and Side** Input/Output locations HDMI 4 TRAINING CENTER September LCD TV 47LX9500 20

# Software Updates (New and Changed Functions)

A wireless Internet Connection will work for Automatic Software Downloads., however if there are problems completing download, a Wired Internet Connection is preferred

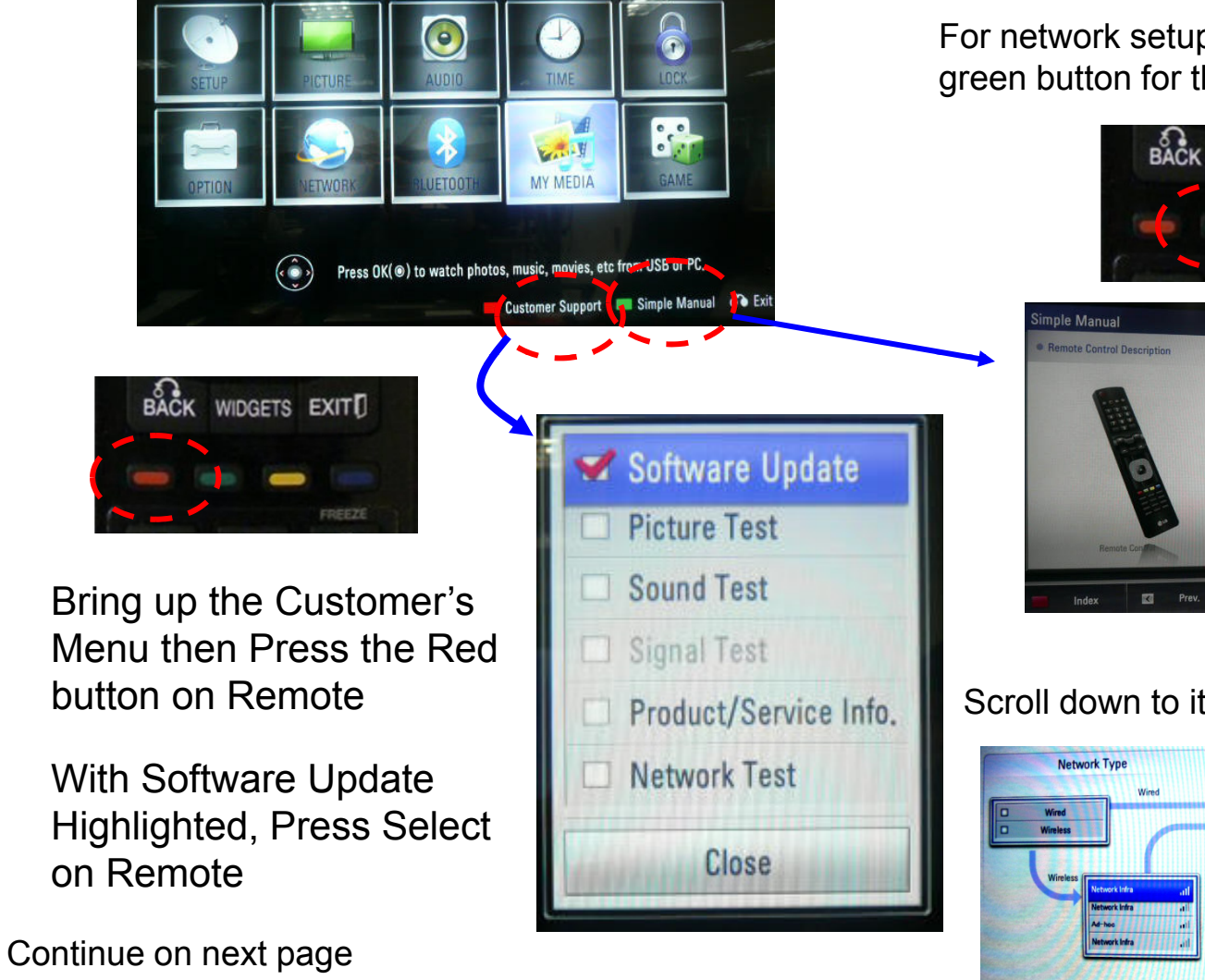

For network setup assistance, press the green button for the Simple Manual

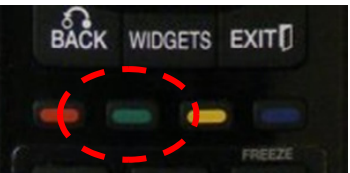

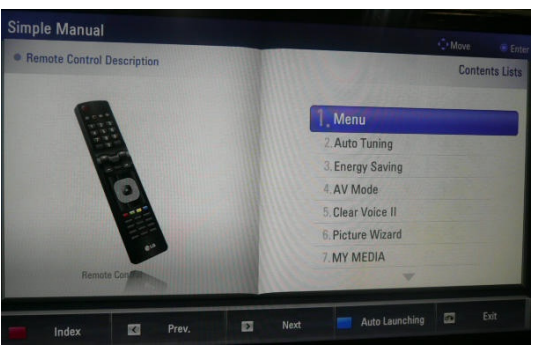

#### Scroll down to item 9 Network Connections

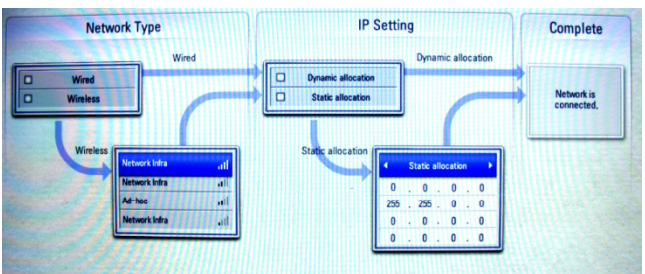

## Software Updates (New and Changed Functions) Continued

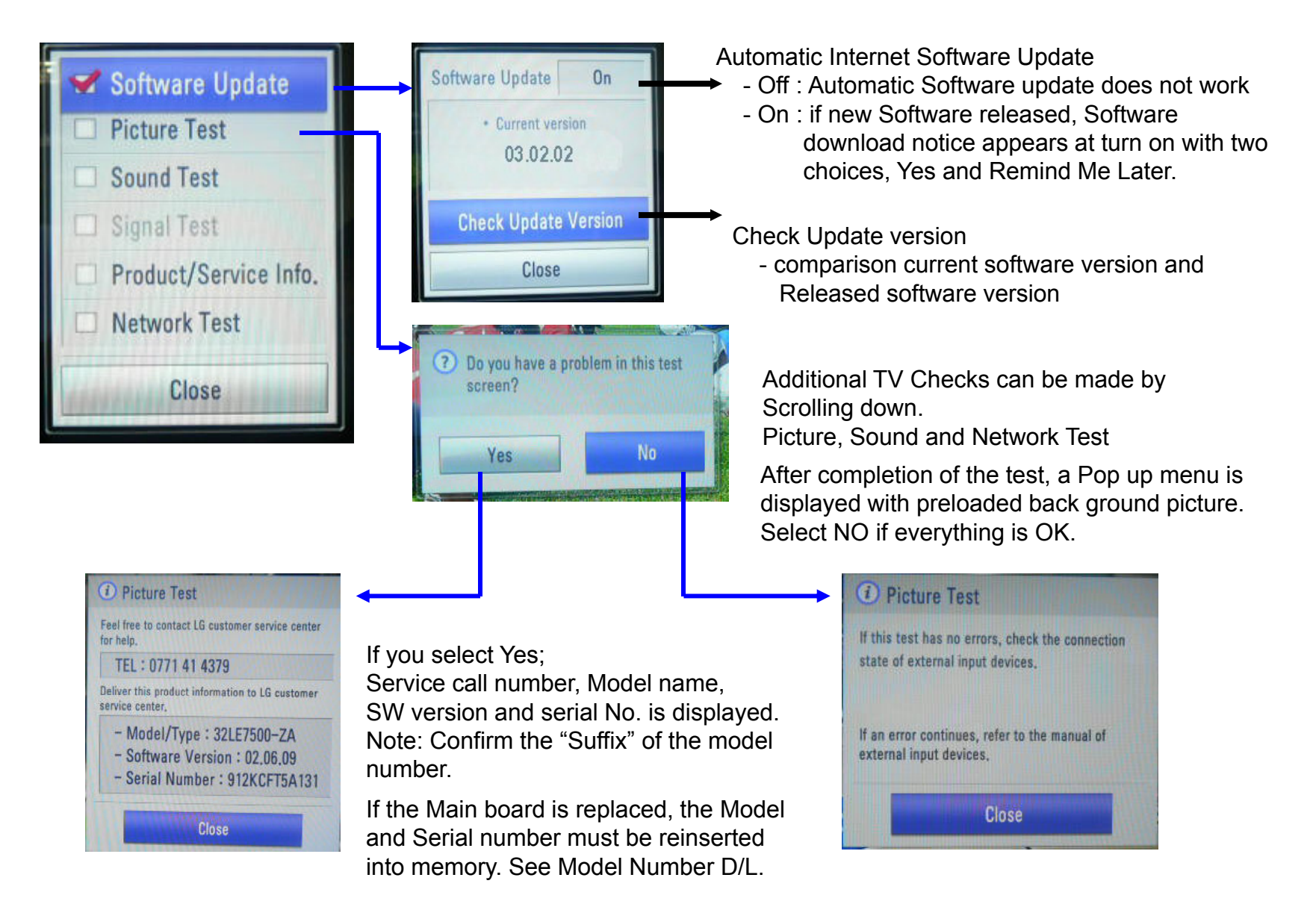

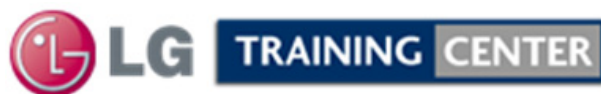

## USB Automatic Software Download Instructions (Generic)

1) Create an LG\_DTV folder on the USB Flash Drive

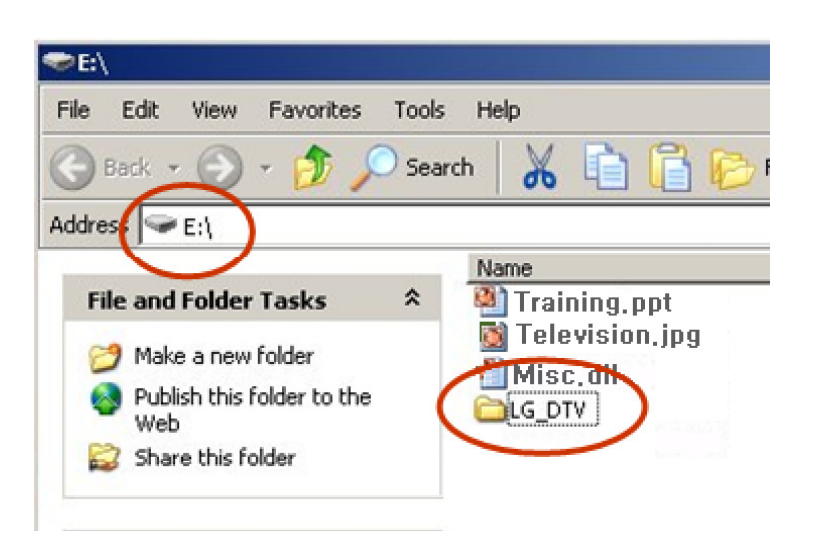

- 2) Copy new software (xxx.epk) to "LG\_DTV" folder. Make sure to have correct software file.
- 3) With TV turned on, insert USB flash drive.
- 4) You can see the message
  - "TV Software Upgrade" (See figure to right)
- 5) Cursor left and highlight "START" Button and push "Enter" button using the remote control.
- 6) You can see the download progress Bar.
- 7) Do not unplug until unit has automatically restarted.
- 8) When download is completed, you will see "COMPLETE".
- 9) Your TV will be restarted automatically.

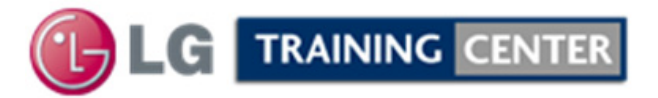

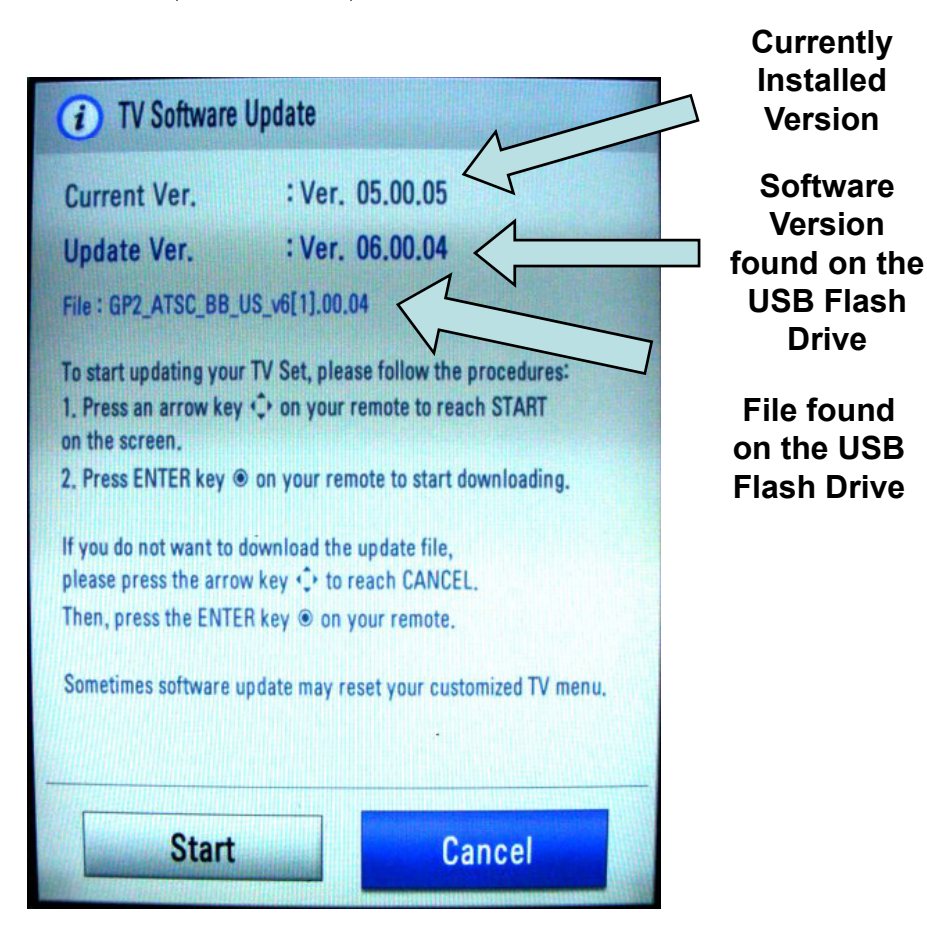

#### \* CAUTION:

23

Do not remove AC power or the USB Flash Drive. Do not turn off Power, during the upgrade process.

Software Files are now available from LGTechassist.com

## Manual Software Download Instructions: Generic

Prepare the Jump Drive as described in the "USB Automatic Download" section and insert it into either of the USB ports. Bring up the Customer's Menu and scroll to "OPTIONS".

Press the "FAV" key 7 times to bring up the Manual Download Screen.

Highlight the Software update file and press "SELECT" to begin the download process.

> Example of files found On the Jump Drive

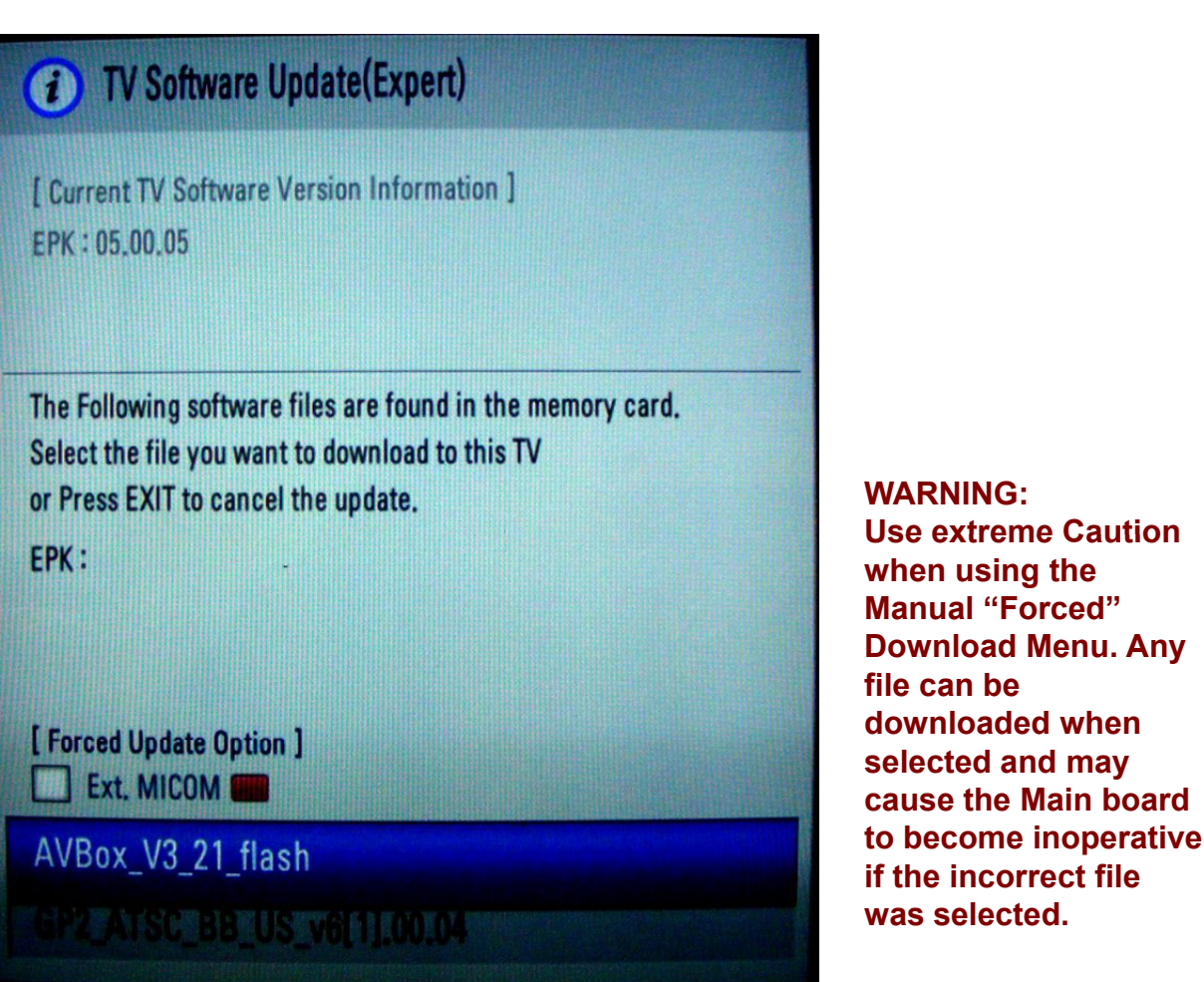

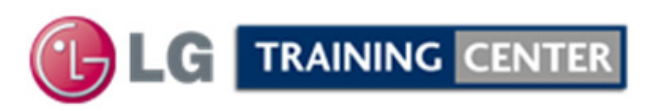

## 47LX9500 Model Number Download Screen

Bring up the Service Menu using the Service Remote. Scroll down to item 6. Model Number D/L to highlight. Press "Select" or "Cursor Right". Change the Model and Serial Number to match. To Change the Model Number Use the cursor right or left to select the area to change. Use the cursor up or down to change. Cursor right until there is no text cursor blinking. Scroll down to highlight "Serial Number" and change.

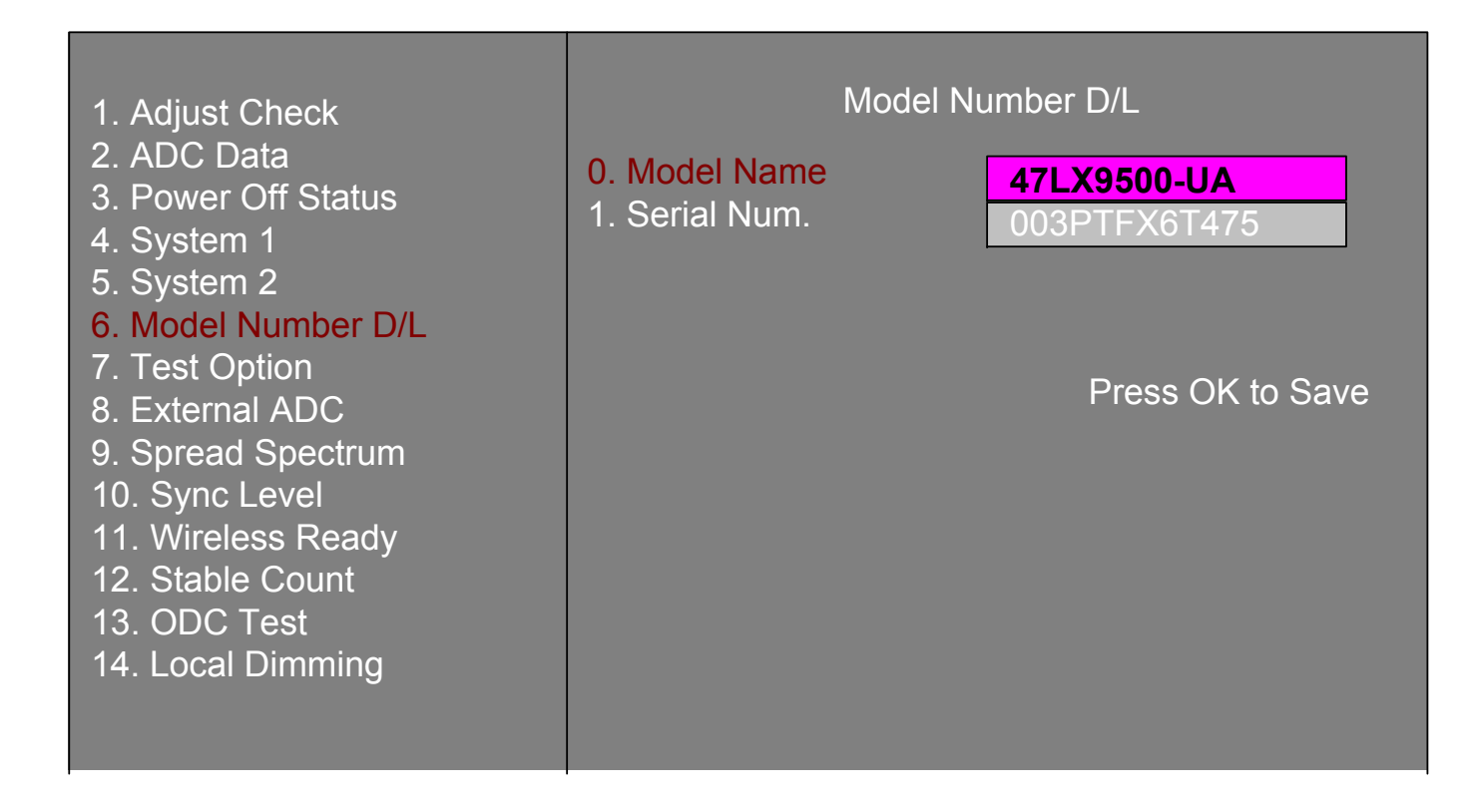

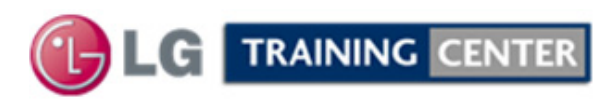

## 47LX9500 UTT Reset (In-Start) Screen

|                                                                                                    | IN SART                                                                                                    |                                                                                                    | SYSTEM                                                                                                    | 1                                                                                                    |
|----------------------------------------------------------------------------------------------------|----------------------------------------------------------------------------------------------------|----------------------------------------------------------------------------------------------------|----------------------------------------------------------------------------------------------------|----------------------------------------------------------------------------------------------------|
| Model Name: 47LX9500-<br>S/W Version: 003PTFX6T<br>S/W Version<br>BOOT Version<br>FRC Version<br>FRC Version<br>EDID Version (RGB)<br>EDID Version (HDMI)<br>Chip Type<br>Wireless Host Ver.<br>Vi-Fi Version<br>Vi-Fi Channel<br>Wi-Fi MAC : 00:E0:9<br>MAC Address : 00:E0:9<br>ESN Num. : LGE-LX6500XX<br>Local Dimming Ver.<br>FPGA Version<br>Debug Status | UA<br>F475<br>: 02.00.02.01<br>: 3.04.9<br>: 1.03.13<br>: 12.95<br>: 34<br>: 0.01<br>: 0.03<br>: BCM 3549<br>: 0.00.0<br>: 0.00.0<br>: 1.0<br>: 1<br>1:D0:1A:5D<br>1:D8:63:9F<br>xxxxxxxxxxx<br>: 0x0704<br>: 3.03<br>: RELEASE<br>Time | <ol> <li>Adjust Check</li> <li>ADC Data</li> <li>Power Off Status</li> <li>System 1</li> <li>System 2</li> <li>Model Number D/L</li> <li>Test Option</li> <li>External ADC</li> <li>Spread Spectrum</li> <li>Sync Level</li> <li>Wireless Ready</li> <li>Stable Count</li> <li>ODC Test</li> <li>Local Dimming</li> </ol> | <ol> <li>Baudrate</li> <li>2 Hours Off (On Timer)</li> <li>2 Hours Off (Screen Mute)</li> <li>15Min Force Off</li> <li>Audio EQ</li> <li>Audio Bass EQ</li> <li>A2 Threshold</li> <li>HDMI Sound(Port1)</li> <li>Lip Sync Adjust(ATV)</li> <li>Dimming</li> <li>Tuner Option</li> <li>Atten RF Signal</li> <li>UTT Reset</li> <li>Channel Mute</li> <li>Debug Status</li> <li>NVRAM Type</li> <li>HDEV</li> <li>Blue back</li> <li>China Cable SO</li> <li>Booster On (VHF)</li> <li>Booster Off (VHF)</li> <li>Booster Off (UHF)</li> <li>Booster Off (UHF)</li> </ol> | 9600<br>On<br>Off<br>On<br>On<br>On<br>On<br>11<br>HDMI Port1<br>0<br>0<br>On<br>Enhanced Ghost<br>Off<br>Reset<br>On<br>Enhanced Ghost<br>Off<br>Reset<br>On<br>RELEASE<br>EEPROM<br>Off<br>On<br>Off<br>On<br>On<br>Off<br>On<br>On<br>On<br>On<br>ELEASE<br>EEPROM<br>Off<br>On<br>On<br>On<br>On<br>On<br>On<br>On<br>On<br>On<br>On<br>On<br>On<br>On |
|                                                                                                    |                                                                                                    | Scroll to<br>(System 1)<br>then<br>Right Cursor                                                                                                    | Scroll to<br>(UTT Reset)<br>Press (Select)<br>Reset changes to Doing<br>then back to Reset                                                                                                    | After Reset (Doing) has<br>completed, Reset returns.<br>After Exit the UTT Timer is<br>"0"                                                                                                    |
|                                                                                                    | CENTER                                                                                                    | 26                                                                                                    | September 2010                                                                                                    | 47LX9500 LCD-DV                                                                                                    |

## Accessing the Host Diagnostic Screen (Page 1 of 2)

- 1) Place Television on a digital channel.
- 2) Bring up the Customer's Menu and highlight Options

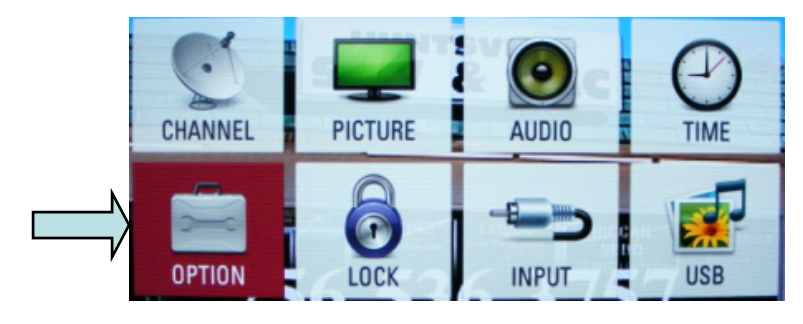

#### 3) The Option Menu appears

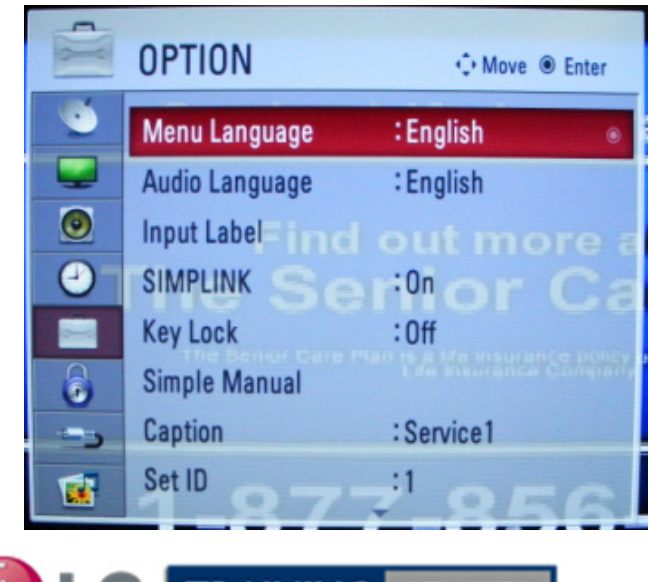

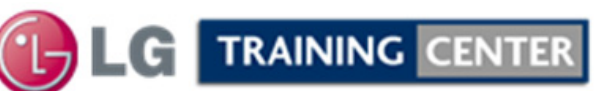

4) Cursor Left to only highlight the briefcase on the left.

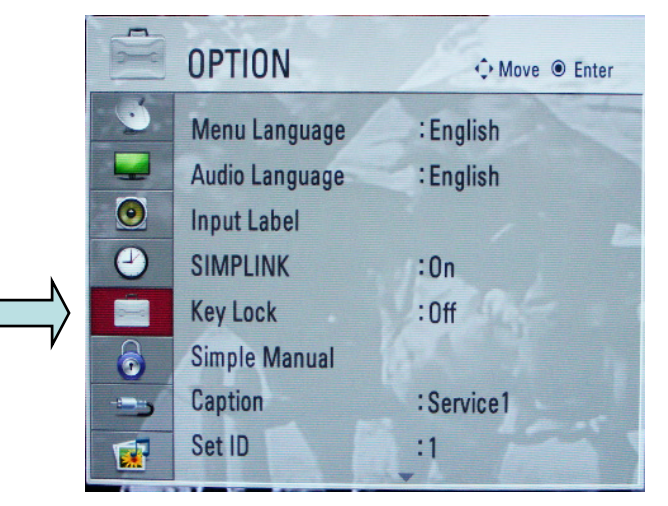

#### 5) Press the (1) Key 5 to 8 times.

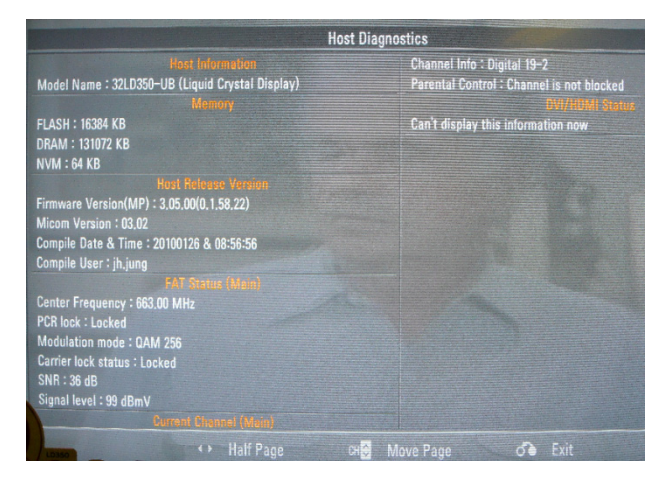

See next page for more details.

### Understanding the Host Diagnostic Screen (Page 2 of 2)

| Host Diagnostics                                                                          | Channel Selected                                                         |  |  |  |  |
|-------------------------------------------------------------------------------------------|--------------------------------------------------------------------------|--|--|--|--|
| Host Information                                                                          | Channel Info : Digital 19-2 Blocked or not Blocked                       |  |  |  |  |
| Model Name : 47LX9500-UA (Liquid Crystal Display)                                         | Parental Control : Channel is not blocked                                |  |  |  |  |
| Memory                                                                                    | DVI/HDMI Status                                                          |  |  |  |  |
| FLASH : 524288 KB                                                                         | Can't display this information now                                       |  |  |  |  |
| DRAM : 524288 KB<br>NVM : 128 KB                                                          | Wireless Host Ver:0.00.0<br>Wireless B/B Ver:0.00.0                      |  |  |  |  |
| Host Release Version                                                                      | RF Region Config : Not Configured                                        |  |  |  |  |
| Firmware Version(MP) : 5.00.05.01(51822)Software Version ?E Frequency (Value):Auto (N.A.) |                                                                          |  |  |  |  |
| Micom Version : 3.06.5                                                                    | Uplink RF Power gain (Value):Auto                                        |  |  |  |  |
| Compile Date & Time : 20101112 & 15:17:49                                                 |                                                                          |  |  |  |  |
| Compile User : kyuhae.le Channel Frequency                                                | Link Mode : Unicast                                                      |  |  |  |  |
| FAT Stras (Main)                                                                          | RX MAC Address : ff:ff:ff:ff:ff:ff<br>TX MAC Address : ff:ff:ff:ff:ff:ff |  |  |  |  |
| Center Frequency : 663.00 MHz                                                             | Wireless connection                                                      |  |  |  |  |
| Modulation mode : QAM 256 Channel Type (8VSB, QAM 64, 256) ge SNR [db]:0.0(0)             |                                                                          |  |  |  |  |
| Carrier lock status : Locked - Channel (Locked or No)                                     | 8VSB (Above 20 is good)                                                  |  |  |  |  |
| SNR : 40 dB Channel Signal to Noise Ratio                                                 | QAM 64 (Above 24 is good)                                                |  |  |  |  |
| Signal level : 100% Channel Signal Level (Above 80% g                                     | QAM 256 (Above 30 is good)                                               |  |  |  |  |
| Current Channel (Main)                                                                    |                                                                          |  |  |  |  |
| ▲ ► Half Page CH <sup></sup> M                                                            | ove Page 💍 Exit                                                          |  |  |  |  |

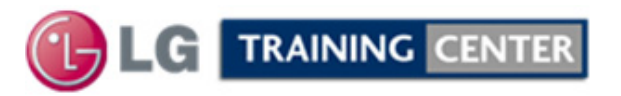

## Service Menu: Downloading EDID Data Pg 1 of 2

1) Press "ADJ" key.

2) Select menu, Either "PCM EDID D/L" or AC3 EDID D/L

### EZ ADJUST

#### 0. Tool Option

Tool Option2
 Tool Option3
 Tool Option4
 Tool Option5
 Country Group
 ADC Calibration
 White Balance
 10 Point WB
 Test Pattern
 PCM EDID D/L
 AC3 EDID D/L
 Sub B/C

### **EZ ADJUST**

- 0. Tool Option1
- 1. Tool Option2
- 2. Tool Option3
- 3. Tool Option4
- 4. Tool Option5
- 5. Country Group 6. ADC Calibration
- 7. White Balance
- 8. 10 Point WB
- 9. Test Pattern
- 10. PCM EDID D/L
- 11. AC3 EDID D/L
- 12. Sub B/C

#### **EZ ADJUST**

- 0. Tool Option1
- 1. Tool Option2
- 2. Tool Option3
- 3. Tool Option4
- 4. Tool Option5
- 5. Country Group
- 6. ADC Calibration
- 7. White Balance
- 8. 10 Point WB
- 9. Test Pattern
- 10. PCM EDID D/L
- 11. AC3 EDID D/L

12. Sub B/C

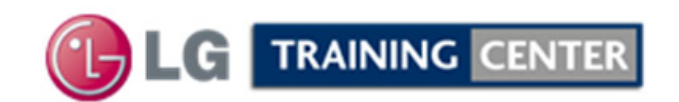

## Service Menu: Downloading EDID Data Pg 2 of 2

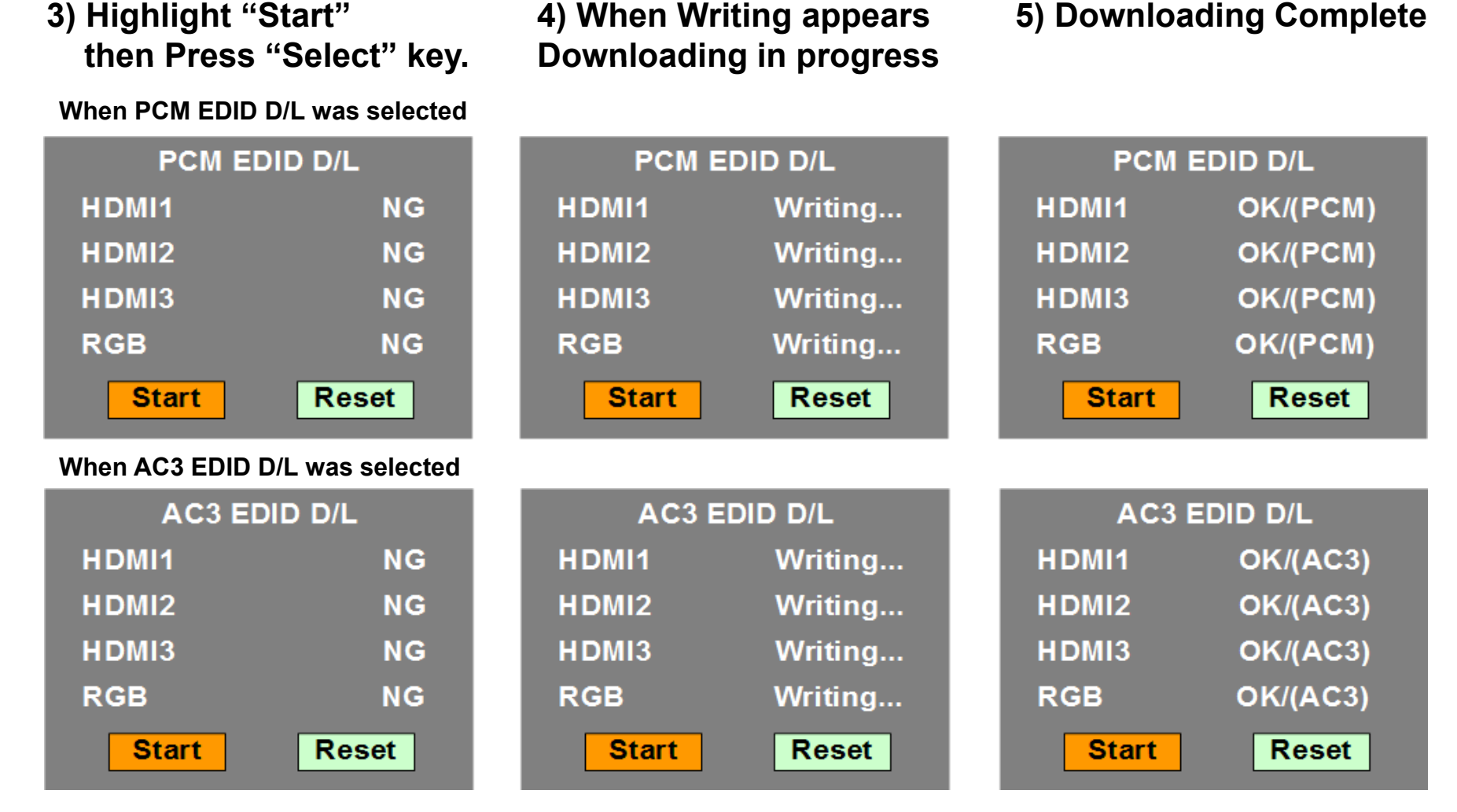

Note: When PCM is downloaded, AC3 will be N/G and when AC3 is downloaded PCM will be N/G. This means that when PCM is OK, PCM audio is priority and when AC3 is OK, AC3 audio is priority.

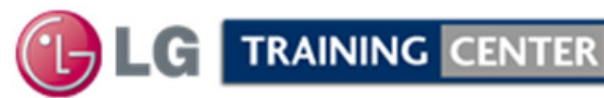